附件 2: 校园网络 Portal Web 实名认证登录方式(win7 和 win10 用户)

## 一、Win7 计算机入网

1、点击左下角"开始";

| <ul> <li>▶</li> <li>↓</li> <li>№</li> <li>№</li> <li></li></ul> | <ul> <li>ASUS</li> <li>文档</li> <li>图片</li> <li>音乐</li> <li>游戏</li> <li>计算机</li> <li>控制面板</li> <li>设备和打印机</li> </ul> |  |
|----------------------------------------------------------------------------------------------------|----------------------------------------------------------------------------------------------------|--|
| ▶ 所有程序                                                                                                    | 默认程序<br>帮助和支持                                                                                                    |  |
| 搜索程序和文件                                                                                                    | 关机▶                                                                                                    |  |
| 📀 🤌 🚞 🔍                                                                                                    |                                                                                                    |  |

2、点击"控制面板";

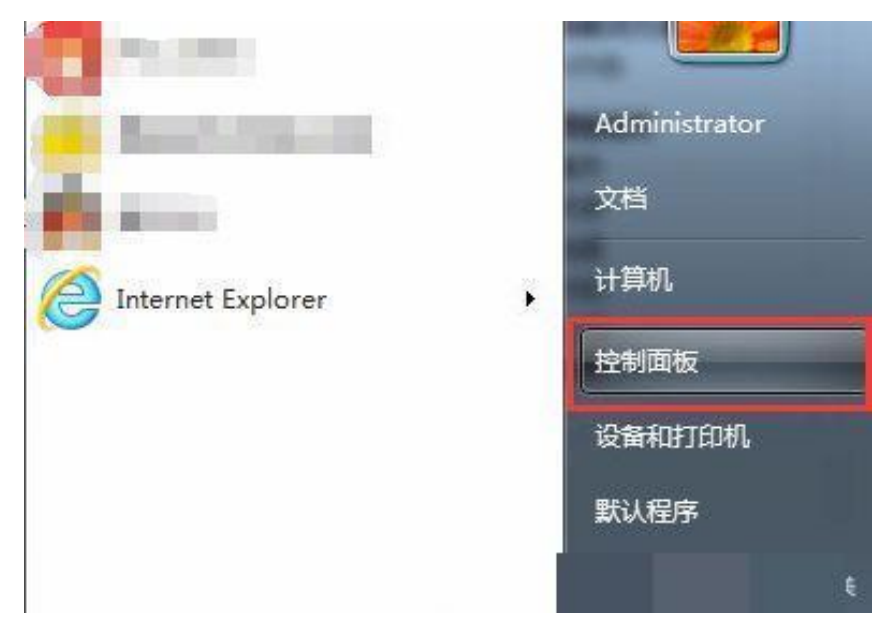

3、 点击"网络和 Internet";

| 198 控制面板 |                                       |                                                                                                    | - 6 | ı x |
|----------|---------------------------------------|----------------------------------------------------------------------------------------------------|-----|-----|
| R        | <ul> <li>湖登は算机的设置</li> <li></li></ul> | ◆ 0           重音方式 英剧 ◆           ● 夏友端 牛美型           ● 夏友端 牛美型           ● 夏友端 牛美型           ● 夏友端 牛美型           ● 夏友端 月 中低化           ● 夏友明、町岡成家 寺祇           ● 夏友明、町岡成家 寺祇           ● 夏太郎 町岡成家 寺祇           ● 夏太郎、町岡成家 寺祇           ● ○●           ● ●           ●           ●           ●           ●           ●           ●           ●           ●           ●           ●           ●           ●           ●           ●           ●           ●           ●           ●           ●           ●           ●           ●           ●           ●           ●           ●           ●           ●           ●           ●           ●           ●           ●           ●           ●           ●           ●            ● <th>- C</th> <th>م ا</th> | - C | م ا |
|          |                                       |                                                                                                    |     |     |

4、点击"网络和共享中心";

| 📜 网络和 Internet                                                            |                                                   |   |   |        | 200 | × |
|---------------------------------------------------------------------------|---------------------------------------------------|---|---|--------|-----|---|
| ← → ∽ ↑ 🖢 > 控制                                                            | 圓板 → 网络和 Internet →                               | ~ | ō | 搜索控制面板 |     | P |
| 控制面板主页                                                                    | 网络和共享中心                                           |   |   |        |     |   |
| <ul> <li>网络和 Internet</li> <li>硬件和声音</li> <li>程序</li> <li>用户帐户</li> </ul> | Netrnet 选项<br>更改主页   管理资源器加载项   删除资源的历史记录和 cookie |   |   |        |     |   |
| 外观和个性化<br>时钟和区域<br>轻松使用                                                   |                                                   |   |   |        |     |   |
|                                                                           |                                                   |   |   |        |     |   |
|                                                                           |                                                   |   |   |        |     |   |
|                                                                           |                                                   |   |   |        |     |   |
|                                                                           |                                                   |   |   |        |     |   |
|                                                                           |                                                   |   |   |        |     |   |

5、点击左侧的"更改适配器设置"按钮;

| 网络和英享中心            |                                                                           |                             |   |   |        |  |  |
|--------------------|---------------------------------------------------------------------------|-----------------------------|---|---|--------|--|--|
| → * ↑ 💆 > 控制       | 面板 > 网络和 Internet > 网络和共享中心                                               |                             | ~ | õ | 搜索控制面板 |  |  |
| <del>交制面板主面</del>  | 查看基本网络信息并设置连持                                                             | 妾                           |   |   |        |  |  |
|                    | 查看活动网络                                                                    |                             |   |   |        |  |  |
| 國近電器设置             | (Merris)                                                                  |                             |   |   |        |  |  |
| 更改高级共享设置           | 网络                                                                        | 访问类型: Internet              |   |   |        |  |  |
| 某体流式处理选项           | 专用网络                                                                      | 连接: ₩ 以太网                   |   |   |        |  |  |
|                    | 更改网络设置                                                                    |                             |   |   |        |  |  |
|                    | 公告新的连接或网络                                                                 |                             |   |   |        |  |  |
|                    | Constant in Strategy of the                                               |                             |   |   |        |  |  |
|                    | 🍼 设置宽带、拨号或 VPN 连封                                                         | 妾; 或设置路由器或接入点。              |   |   |        |  |  |
|                    | → 设置宽带、拨号或 VPN 连封                                                         | æ; 或设置路由器或接入点。              |   |   |        |  |  |
|                    | ✓ 设置宽带、拨号或 VPN 连挂 ○ 问题既难解答 ○ 计算法 中国 中国 中国 中国 中国 中国 中国 中国 中国 中国 中国 中国 中国   | 妾; 或设置路由器或接入点。              |   |   |        |  |  |
|                    | <ul> <li></li></ul>                                                       | §; 或设置路由器或波入点。<br>获得疑难解答信息。 |   |   |        |  |  |
|                    | <ul> <li>设置宽带、拨号或 VPN 注封</li> <li>问题疑难解答</li> <li>诊断并修复网络问题,或者</li> </ul> | ĝ; 或设置路由器或援入点。<br>获得疑难解答信息。 |   |   |        |  |  |
|                    | <ul> <li>设置完带、拨号或 VPN 注</li> <li>问题规划解答</li> <li>诊断并修复网络问题,或者</li> </ul>  | £; 或设置適由器或接入点。<br>获得疑难解答信息。 |   |   |        |  |  |
|                    | <ul> <li>设置宽带、拨号或 VPN 注</li> <li>问题轻微解答</li> <li>诊断并修复网络问题,或者</li> </ul>  | £: 或设置施由器或接入点。<br>获得规独解答信息。 |   |   |        |  |  |
|                    | <ul> <li>设置宽带、拨号或 VPN 连</li> <li>问题疑测解答</li> <li>诊断并修复网络问题,或者</li> </ul>  | ĝ; 或设置器由器或浸入点。<br>获得规律解答信息。 |   |   |        |  |  |
|                    | <ul> <li>设置竞带、拨号或 VPN 连打</li> <li>问题疑道解答</li> <li>诊断并修复网络问题,或者</li> </ul> | £: 或设置施由器或施入点。<br>获得超强解音信息。 |   |   |        |  |  |
|                    | <ul> <li>设置竞带、拨号或 VPN 连打</li> <li>问题疑想解答</li> <li>沙斯并修复网络问题,或者</li> </ul> | ĝ; 或设置強由器或被入点。<br>获得疑难解答信息。 |   |   |        |  |  |
|                    | <ul> <li>设置宽带、拨号或 VPN 连进</li> <li>问题能准解答</li> <li>诊断并修复网络问题,或者</li> </ul> | 覺: 或设置器由器或嵌入点。<br>获得规独解音信息。 |   |   |        |  |  |
|                    | <ul> <li>设置宽带、拨号或 VPN 连封</li> <li>问题疑测频答</li> <li>诊断并修复间询问题,或者</li> </ul> | ĝ; 或设置器由器或浸入点。<br>获得规独解答信息。 |   |   |        |  |  |
| 请参问                | <ul> <li>设置宽带、拨号或 VPN 连打</li> <li>问题能微频等</li> <li>诊断并修复网络问题、或者</li> </ul> | ĝ: 或殺置強由器或違入点。<br>获得經確解答信息。 |   |   |        |  |  |
| 弓清参同<br>nternet 透痰 | <ul> <li>设置宽带、拨号或 VPN 差</li> <li>问题规律解答</li> <li>诊断并修复网络问题,或者</li> </ul>  | ĝ: 或设置器由器或液入点。<br>获得规注解答信息。 |   |   |        |  |  |

| 日本                                                                                                    | -            | ×     |
|----------------------------------------------------------------------------------------------------|--------------|-------|
| ← → × ↑ (型) > 控制面板 → 网络和 Internet → 网络连接 → ✓ ひ                                                                                                    |              | P     |
| 组织▼ 綦用此网络设备 诊断这个连接 重命名此连接 查看此连接的状态 更改此连接的设置                                                                                                    |              | 0     |
| WLAN<br>非连接<br>Intel(R) Wi-Fi 6 AX201 160MHz       デン総接線<br>(MTAP Adapter V9)       第万例給佳線<br>未造服<br>(MTAP Adapter V9)       第二日の料理(日本)<br>(MTAP Adapter V9)       第二日の料理(日本)<br>(MTAP Adapter V9)       第二日の料理(HTAP Adapter V9)       第二日の料理(HTAP Adapter V9)       第二日の料理(HTAP Adapter V9)       第二日の料理(HTAP Adapter V9)       第二日の料理(HTAP Adapter V9)       第二日の料理(HT | 25GbE Family |       |
| 4 个项目 选中 1 个项目                                                                                                    |              | 811 💌 |

6、找到本地连接(以太网),右击需要更改 IP 地址的本地连接(以太网),点击属性;

7、双击"Internet 协议版本4(TCP/IPv4)";

| Realtek Gaming                                                                                                    | 2.5GbE Family Control                                                                  | er             |
|----------------------------------------------------------------------------------------------------|----------------------------------------------------------------------------------------|----------------|
| 此连接使用下列项目(0):                                                                                                    |                                                                                        | 配置( <u>C</u> ) |
| <ul> <li>✓ 望 Microsoft 网络</li> <li>✓ 望 QoS 数据包计划</li> <li>☑ Internet 协议版</li> <li>☑ Internet 协议版</li> <li>☑ Microsoft LLDF</li> <li>☑ Internet 协议版</li> <li>☑ Internet 协议版</li> <li>☑ ● 鲜路层枯扑发现。</li> </ul> | 的文件和打印机共享<br> 程序<br>本 4 (TCP/IPv4)<br>适配器多路传送器协议<br>9 协议驱动程序<br>本 6 (TCP/IPv6)<br>順应程序 |                |
| 安装( <u>N</u> )                                                                                                    | 卸载( <u>U)</u>                                                                          | 属性(R)          |
| 描述<br>允许你的计算机访问                                                                                                    | Microsoft 网络上的资源。                                                                      |                |

8、选择"自动获得 IP 地址"和"自动获得 DNS 服务器地址",并点击确定;

| 如果网   | 网络支持此功能          | ,则可以获               | 取自动指派        | 的 IP 设置 | 置。 否则   | 则,你需 | 要从网         |
|-------|------------------|---------------------|--------------|---------|---------|------|-------------|
| 47.83 | 充管埋页处获得          | 适白的 IP 该            | z重。          |         |         |      |             |
|       | 自动获得 IP 地        | 址(0)                |              |         |         |      |             |
| 01    | 使用下面的 IP f       | 地址( <u>S</u> ):     |              |         |         |      |             |
| IP    | 地址():            |                     |              | 140     | 4       |      |             |
| 子     | 网掩码(U):          |                     |              |         | +       | +    |             |
| フォ    | 认网关( <u>D</u> ): |                     |              |         |         |      |             |
|       | 自动获得 DNS         | 服务 <mark>器地址</mark> | ( <u>B</u> ) |         |         |      |             |
| 01    | 使用下面的 DN         | IS 服务器地             | 址(E):        |         |         |      |             |
| 首     | 选 DNS 服务器        | ( <u>P</u> ):       |              | 140     | а.<br>С |      |             |
| 备     | 用 DNS 服务器        | ( <u>A</u> ):       |              |         | +       |      |             |
| -     | 退出时验证设置          | 豎( <u>L</u> )       |              |         |         | 高级   | <b>吸(V)</b> |

9、打开浏览器,输入任意网址后,会弹出以下界面(建议使用谷歌、火狐浏览器)。

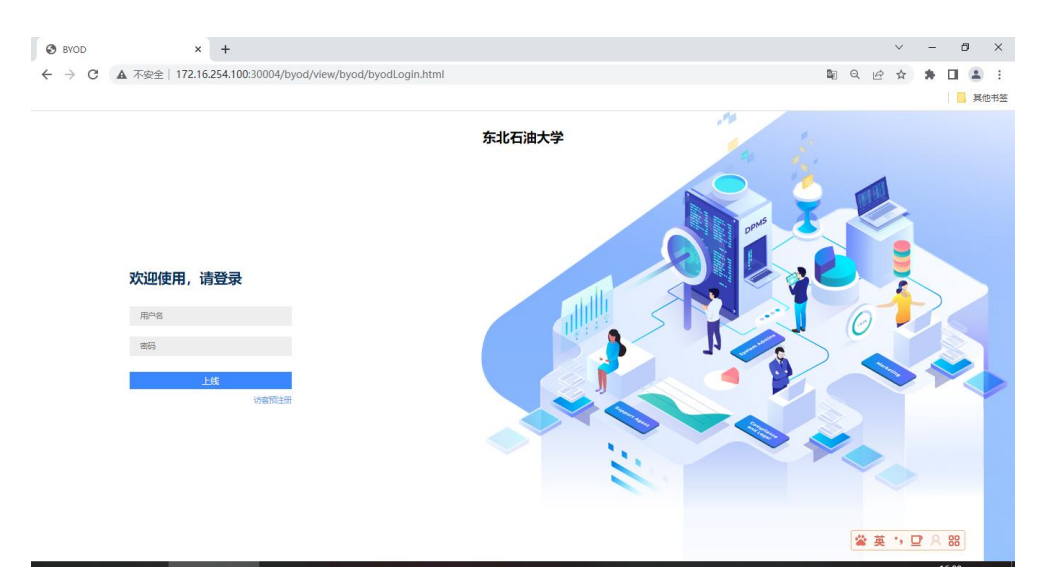

10、输入用户名和密码后点击上线按钮(用户名为:工号或者学号;初始密码为:身份证后6位,字母大写);

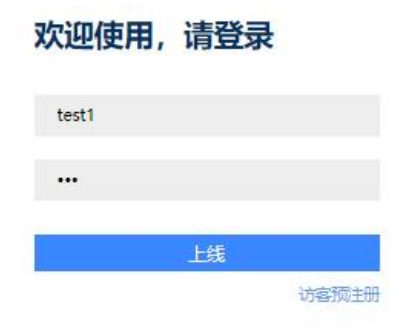

11、首次登录成功后,请修改密码(新密码请设置为8-12位之间,字母加数字组合);

| ◎首次登录                      | 青修改密码                                               |
|----------------------------|-----------------------------------------------------|
| test1                      |                                                     |
|                            |                                                     |
|                            |                                                     |
|                            |                                                     |
| □ 所有无感知                    | 1终端失效并强制下线                                          |
| 密码修改成功<br>密码最小长度<br>帐号名和密码 | 后才能上线。 密码约束条件如下:<br>t 6 字符; 密码最大长度: 32 字符;<br>环能相同; |
|                            | 确定修改                                                |

12、如需下线操作,请打开浏览器手动输入网址(建议使用谷歌、火狐浏览器): <u>http://172.16.254.100:30004/byod/view/byod/byodLogin.html</u> 手动点击下线。

| 终端类型:   | PC      |
|---------|---------|
| 厂商:     | 未知      |
| 操作系统:   | Windows |
| MACTEL: |         |
|         |         |
|         | 下线      |
| No. 48  |         |

1、点击左下角"开始";

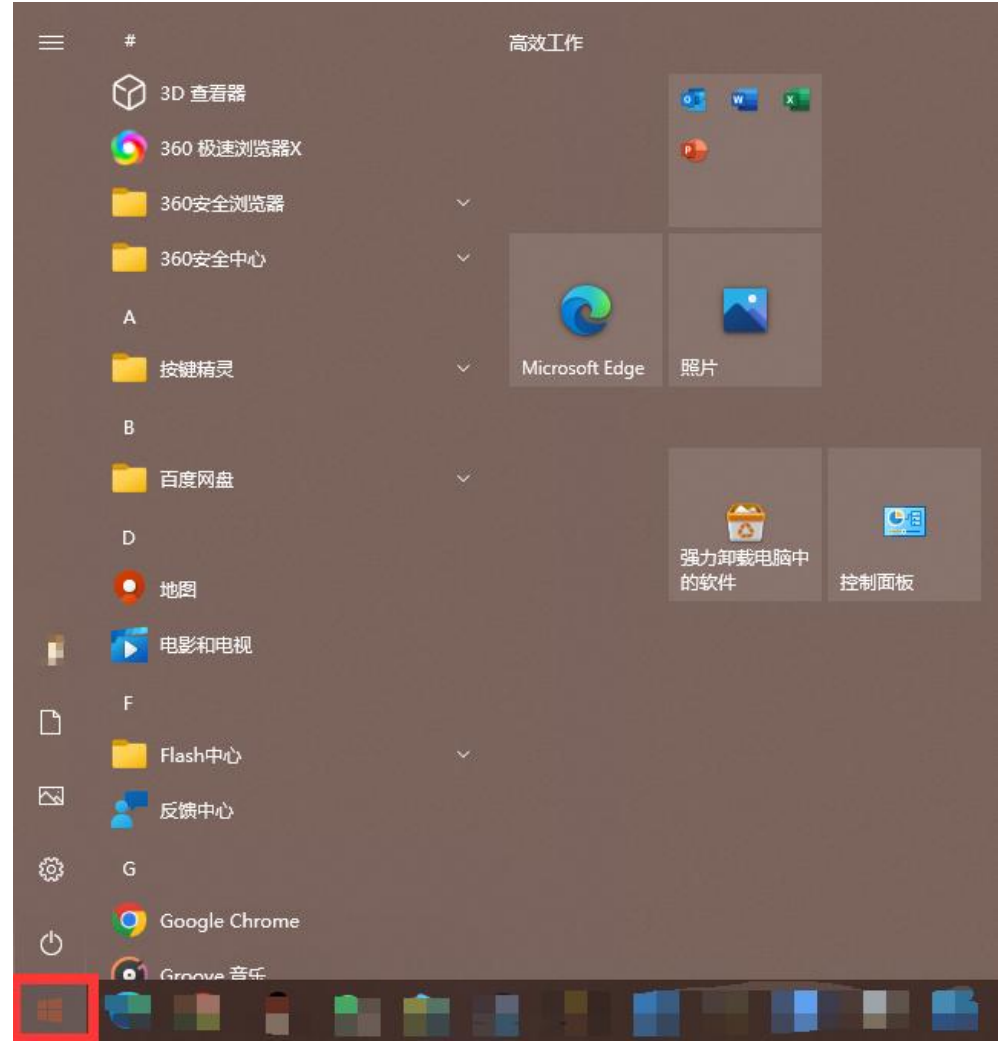

2、点击"设置";

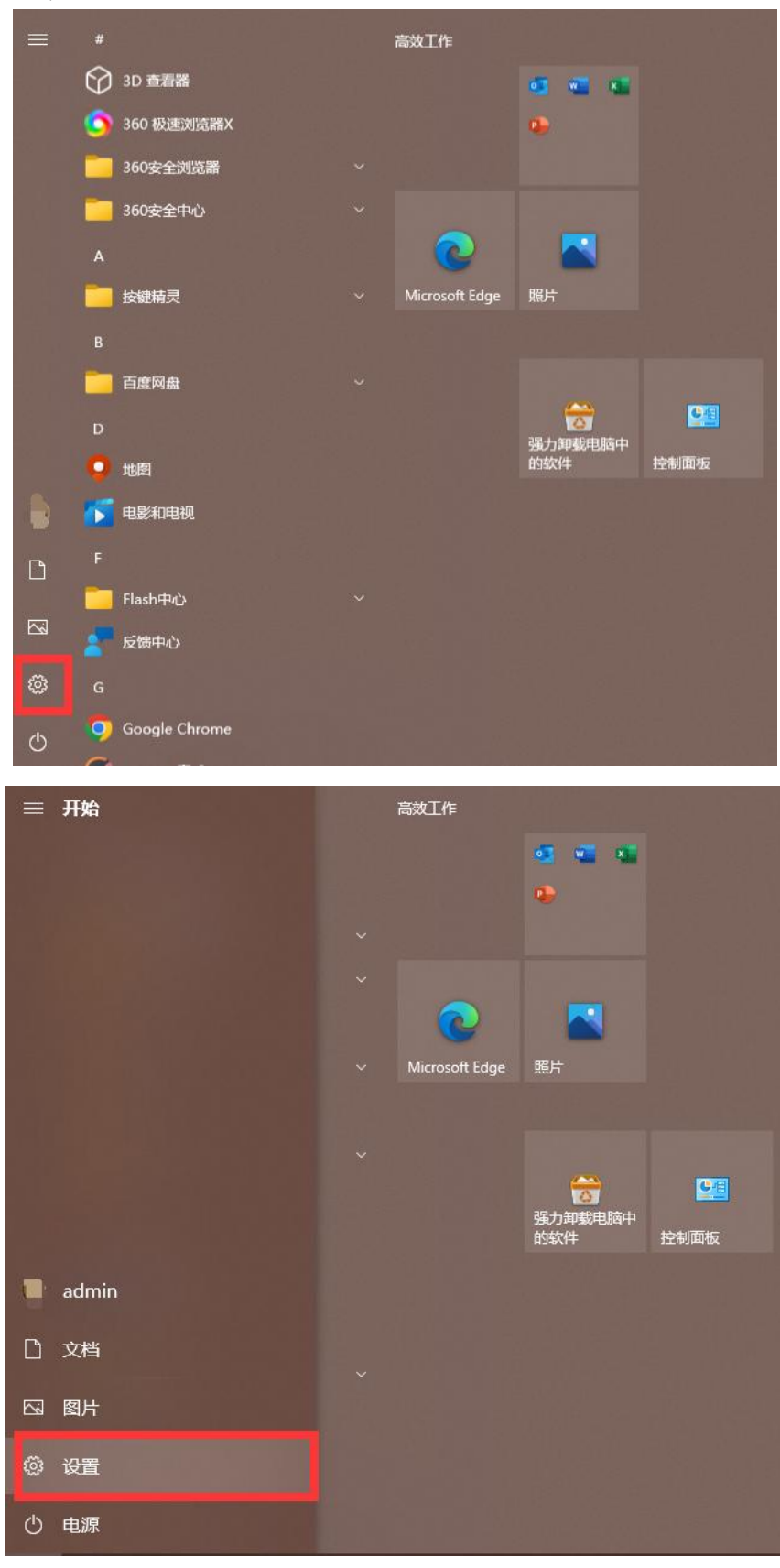

3、点击"网络和 Internet 选项";

| 设置                                     |                            |                                    | - 🗆 X                     |
|----------------------------------------|----------------------------|------------------------------------|---------------------------|
|                                        | Windo                      | ows 设置                             |                           |
|                                        |                            |                                    |                           |
|                                        | 里找设置                       | <u></u>                            |                           |
| □□ <b>系統</b><br>显示、声音、通知、电源            | 世 <b>に 没备</b><br>重牙、打印机、鼠标 | <b>手机</b><br>塗振 Android 设备和 iPhone |                           |
| く性化<br>容量、軟厚、颜色                        | <b>应用</b><br>卸载、默认应用、可选功能  | 名<br>你的帐户、电子邮件、同步设<br>量、工作、家庭      | A字 时间和语言<br>法音、区域、日期      |
| <b>游戏</b><br>Xbox Game Bar、捕获、游戏<br>模式 | 谷松便用<br>讲述人、放大镜、高对比度       | ✓ 搜索<br>直线规的文件、权限                  | ● <b>降私</b><br>位置、張像头、麦克风 |
| <b>更新和安全</b><br>Windows 更新、恢复、备份       |                            |                                    |                           |
|                                        |                            |                                    |                           |
|                                        |                            |                                    |                           |
|                                        |                            |                                    |                           |
|                                        |                            |                                    |                           |

4、点击"高级网络设置——更改适配器选项";

| ← 设置         |                                                 |      | - 24 | × |
|--------------|-------------------------------------------------|------|------|---|
| 命 主页         | 状态                                              |      |      |   |
| 直抗设置         | 网络状态                                            | 获取帮助 |      | 1 |
| 网络和 Internet | ⊕                                               | 提供反馈 |      |   |
| ● 状态         | 以太网 专用网络                                        |      |      |   |
| // WLAN      | 你已连接到 Internet<br>如果你的流量套餐有限制,则你可以将此网络设置为按流量计费的 |      |      |   |
| 12 以太网       | 连接,或者更改其他属性。                                    |      |      |   |
| ☺ 拨号         |                                                 |      |      |   |
| % VPN        | 属性数据使用量                                         |      |      |   |
| 心 飞行模式       | <b>在</b> 显示可用网络                                 |      |      |   |
| (印) 移动热点     | ☐ 查看周围的连接选项。                                    |      |      |   |
| ● 代理         | 高级网络设置                                          |      |      |   |
|              | 史 更改适配器选项<br>查看网络适配器并更改连接设置。                    |      |      |   |
|              | ₩ 网络和共享中心<br>根据所连接到的网络,決定要共享的内容。                |      |      |   |
|              | ▲ 网络疑道解答<br>诊断并解决网络问题。                          |      |      |   |
|              | 查看硬件和连接属性                                       |      |      |   |
|              | Windows 防火墙                                     |      |      |   |
|              | 网络重置                                            |      |      |   |
|              |                                                 |      |      | 1 |

5、点击: 高级网络设置——更改适配器选项, 如下:

| 1     | C 网络连接                                                                                                    | <u></u> | ×     |
|-------|----------------------------------------------------------------------------------------------------|---------|-------|
|       | ← → ☆ ↑ (型) 2 控制面板 → 网络和 Internet → 网络连接 → ✓ ひ                                                                                                    |         | ٩     |
|       | 組织 ▼                                                                                                    |         | ?     |
| APA I | WLAN<br>未接線<br>Intel(R) Wi-Fi 6 AX201 160MHz     本地连接<br>网络电缆坡波出<br>QMTAP Adapter V9     盆牙网络连接<br>来注意<br>Bluetooth Device (Personal Ar     以太网<br>网路<br>Realtek Gaming 2.5GbE Family | ly      |       |
| 1 H   |                                                                                                    |         |       |
| n:    |                                                                                                    |         |       |
| ş     |                                                                                                    |         |       |
| 7     |                                                                                                    |         |       |
| 2     |                                                                                                    |         |       |
| AHA   |                                                                                                    |         |       |
|       | 4 个项目                                                                                                    |         | III 🔳 |

6、右击本地连接(以太网),点击属性;

| î | 🧵 网络连                    | 接                                    |              |                           |                 |      |                                   |                                                                                             |                                                                              |          |            | 3 <u>27</u>  | 5 |   | ×    |
|---|--------------------------|--------------------------------------|--------------|---------------------------|-----------------|------|-----------------------------------|---------------------------------------------------------------------------------------------|------------------------------------------------------------------------------|----------|------------|--------------|---|---|------|
|   | $\leftarrow \rightarrow$ | <ul> <li>个 🔮 &gt; 控制面積</li> </ul>    | 反 > 网络和 Inte | ernet > 网络连接              |                 |      |                                   | ~                                                                                           | Ğ                                                                            |          |            |              |   |   | ٩    |
| - | 组织 ▼                     | 禁用此网络设备                              | 诊断这个连接       | 重命名此连接                    | 查看此连接的状态        | 更改此道 | 主接的设置                             |                                                                                             |                                                                              |          |            |              | • |   | 0    |
|   | <b>X</b>                 | WLAN<br>未连接<br>Intel(R) Wi-Fi 6 AX20 | 1 160MHz     | 本地造接<br>网络电缆缆<br>QMTAP Ac | 提出<br>Japter V9 | ×8   | 篮牙网络连接<br>未连接<br>Bluetooth Device | 8<br>8<br>8<br>8<br>8<br>8<br>8<br>8<br>8<br>8<br>8<br>8<br>8<br>8<br>8<br>8<br>8<br>8<br>8 | 禁用(B)<br><b>状态(U)</b><br>诊断(I)<br>桥接(G)<br>创建快捷だ<br>删除(D)<br>重命名(M)<br>雇性(R) | レ<br>(S) | Gaming 2.5 | SGbE Family. |   |   |      |
|   |                          |                                      |              |                           |                 |      |                                   |                                                                                             |                                                                              |          |            |              |   |   |      |
|   | 4 个项目                    | 选中 1 个项目                             |              |                           |                 |      |                                   |                                                                                             |                                                                              |          |            |              |   | B | EE 📰 |

7、双击"Internet 协议版本4(TCP/IPv4)";

| 🕴 以太 | 网 属性                       |                  |           | ×             |  |  |  |  |
|------|----------------------------|------------------|-----------|---------------|--|--|--|--|
| 网络   | 共享                         |                  |           |               |  |  |  |  |
| 连接明  | 村使用:                       |                  |           |               |  |  |  |  |
| 2    | Realtek Gaming             | 2.5GbE Family Co | ontroller |               |  |  |  |  |
| 此连挂  | 妾使用下列项目( <u>O</u> ):       |                  | R         | Ē( <u>C</u> ) |  |  |  |  |
|      |                            | 客户端              |           | ^             |  |  |  |  |
|      |                            | 的文件和打印机共享        | Į.        |               |  |  |  |  |
|      | 早QoS 数据包计划                 | 程序               |           |               |  |  |  |  |
| 2    | _ Internet 协议版             |                  |           |               |  |  |  |  |
|      | □ _ Microsoft 网络适配器多路传送器协议 |                  |           |               |  |  |  |  |
|      | Microsoft LLDP             | 协议驱动程序           |           | -             |  |  |  |  |
|      | _ Internet 协议版             | 本 6 (TCP/IPv6)   |           |               |  |  |  |  |
|      | • 链路层柘扑发现[                 | 响应程序             |           | ~             |  |  |  |  |
| <    |                            | 110              |           | >             |  |  |  |  |
|      | 安装(N)                      | 卸载(U)            | 属性        | E( <u>R</u> ) |  |  |  |  |
| 描述   | 许你的计算机访问                   | Microsoft 网络上的   | 的资源。      |               |  |  |  |  |
|      |                            |                  | 确定        | 取消            |  |  |  |  |

8、选择"自动获得 IP 地址"和"自动获得 DNS 服务器地址",并点击确定;

| 口果团     | 网络支持此功能          | ,则可以获取         | 如自动指派的         | 内 IP 设计 | 雪。 否则 | 则,你需 | 要从网           |
|---------|------------------|----------------|----------------|---------|-------|------|---------------|
| 各系统     | 充管理员处获得          | 适当的 IP 设       | 置。             |         |       |      |               |
|         |                  |                |                |         |       |      |               |
| 0       | 自动获得 IP 地方       | 旺(O)           |                |         |       |      |               |
| 0       |                  | 면제(고):         |                |         |       |      | 1             |
| IP      | 地出生(1):          |                |                | - 68    | ÷     |      |               |
| 子       | 网掩码( <u>U</u> ): |                |                | - Ø     | +     |      |               |
| 粿       | 认网关(D):          |                |                |         |       |      |               |
| $\odot$ | 自动获得 DNS         | 服务器地址(         | B)             |         |       |      |               |
| 0       | 使用下面的 DN         | IS 服务器地均       | 止( <u>E</u> ): |         |       |      |               |
| 首       | 选 DNS 服务器        | ł( <u>P</u> ): |                | 1       | ÷.    |      |               |
| 备       | 用 DNS 服务器        | (A):           |                | - Q     | +     |      |               |
|         | 退出时验证设置          | 畳(L)           |                |         |       | 高    | 鈒( <u>V</u> ) |

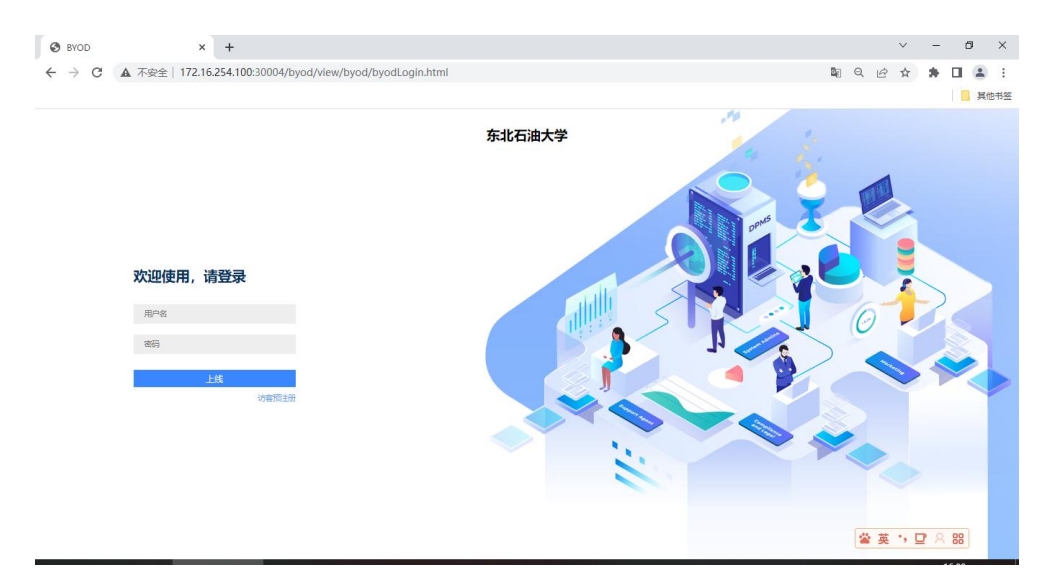

9、打开浏览器,输入任意网址后,会弹出以下界面(建议使用谷歌、火狐浏览器)。

10、输入用户名和密码后点击上线按钮(用户名为:工号或者学号;初始密码为:身份证后6位,字母大写);

| 欢迎使用, | 请登录 |       |
|-------|-----|-------|
| test1 |     |       |
|       |     |       |
|       | 上线  | 1     |
|       |     | 访客预注册 |

11、首次登录成功后,请修改密码(新密码请设置为8-12位之间,字母加数字组合);

|                             | JISTATE IN                                    |            |
|-----------------------------|-----------------------------------------------|------------|
| test1                       |                                               |            |
|                             |                                               |            |
|                             |                                               |            |
| ·····                       |                                               |            |
| □ 所有无感知                     | 终端失效并强制下线                                     |            |
| 密码修改成功)<br>密码最小长度<br>帐号名和密码 | 后才能上线。 密码約束条件;<br>6 字符; 密码最大长度: 32 号<br>不能相同; | 如下:<br>字符; |
|                             | 确定修改                                          |            |

12、如需下线操作,请打开浏览器手动输入网址(建议使用谷歌、火狐浏览器):

<u>http://172.16.254.100:30004/byod/view/byod/byodLogin.html</u> 手动点击下线。

| 未知      |
|---------|
| Windows |
|         |
|         |
| 下线      |
|         |